## RENEWAL PROCESS GUIDE FOR ESTATE AGENTS RENEWING THE REGISTRATION OF THEIR RESs

This renewal guide is for **Estate Agents (EAs)** renewing the registration of their RESs.

The EA, i.e. the KEO or its Authorised Users (AUs), can submit the RES registration renewal applications of the EA's RESs to CEA. Before doing so, the EA should ensure that it has already submitted its own EA licence renewal application to CEA.

## **Process for EA renewing its RES's registration**

Note: The pictures below are for illustration purposes only and the wordings in the pictures may differ slightly from the actual renewal webpage.

| A Singapore Government Agency Website                    |                                                         |              |          |      |                |
|----------------------------------------------------------|---------------------------------------------------------|--------------|----------|------|----------------|
| C Council for<br>Estate Agencies                         |                                                         |              | ę        | A A- | <b>م</b><br>+A |
|                                                          | Please select the below option to log in to e-Services: |              |          |      |                |
|                                                          | 2<br>Log in Using Singpass<br>(For Corporate)           |              |          |      |                |
|                                                          |                                                         |              |          |      |                |
|                                                          |                                                         |              |          |      | 8              |
| Council for Estate Agencies                              |                                                         |              |          |      |                |
| Best viewed in Edge 88, Chrome 85, Firefox 81, Safari 14 |                                                         |              |          |      |                |
|                                                          |                                                         | f            |          | in   |                |
|                                                          |                                                         | Contact Info | Feedback | FAQ  |                |

Report Vulnerabilities 🗹 | Privacy Statement | Terms of Use | Sitemap

© 2021 Council for Estate Agencies Last Updated on 30 June 2021

| Step 2:                 | Scroll             | to the <b>RES Registration Application Pending EA Action</b> in the EA's dashboard                                                                                                    | d (see            |
|-------------------------|--------------------|----------------------------------------------------------------------------------------------------|-------------------|
| "1″) to s               | see the            | RES registration renewal application pending EA action:                                                                                                    |                   |
| a) "Pe                  | ending             | Submission" to CEA (see "2").                                                                                                    |                   |
| b) "Pe                  | ending             | Resubmission" to CEA (see "3").                                                                                                    |                   |
|                         |                    |                                                                                                    |                   |
| A Singapore Go          | vernment Agency We | ebsite                                                                                                    | 8 12              |
| CEA Council<br>Estate # | for<br>Agencies    | SERVICES -                                                                                                    | Leroy Corp<br>keo |
| Workspace               |                    | Workspace                                                                                                    |                   |
|                         | Works              | space                                                                                                    |                   |
|                         |                    | Hi, Leroy Corp! Welcome back to your ACEAS Workspace View Your Profile                                                                                                    |                   |
|                         | ~                  |                                                                                                    |                   |
|                         | -                  |                                                                                                    |                   |
|                         |                    |                                                                                                    |                   |
|                         |                    | EA Licence Renewal 2022 Renewal Deadline: 30 Nov 2022                                                                                                    |                   |
|                         |                    | You are eligible to renew your Estate Agent Licence.                                                                                                    |                   |
|                         |                    | when initiating your Estate Agent Licence renewal application.                                                                                                    |                   |
|                         |                    | Please note that KEOs do not need to submit a separate RES registration renewal application, as this will be submitted automatically when the EA licence renewal application is submitted. |                   |
|                         |                    |                                                                                                    |                   |
|                         |                    |                                                                                                    | •                 |
|                         | KEO Eligibi        | inity                                                                                                    |                   |
|                         |                    | CPD CPF - Medisave                                                                                                    |                   |
|                         | $\odot$            | As of 2022 As of 30/06/2022 13:19:40                                                                                                    |                   |
|                         |                    |                                                                                                    |                   |
|                         | Directors/F        | Partners Details                                                                                                    |                   |
| 1                       | No directors/pa    | artners data available at the moment.                                                                                                    |                   |
|                         | RES Regist         | tration Application Pending EA Action                                                                                                    |                   |
|                         | Pending Sub        | omission 2                                                                                                    |                   |
|                         | <b>0</b>           | New and Returning Switching (Incoming)                                                                                                    |                   |
|                         |                    |                                                                                                    |                   |
|                         | Pending Res        | submission 3                                                                                                    |                   |
|                         |                    | New and Returning Switching Genewals                                                                                                    |                   |
|                         |                    |                                                                                                    |                   |
|                         | Active EA          | Applications                                                                                                    |                   |
|                         | You have no act    | tive applications at the moment                                                                                                    |                   |

| Drafts                           |
|----------------------------------|
| You have no drafts at the moment |
|                                  |
|                                  |
|                                  |
|                                  |

**Step 3**: To view the RES registration renewal applications that are pending EA action in the RES management module:

a) Click on the blue boxes in the EA dashboard in the picture below.

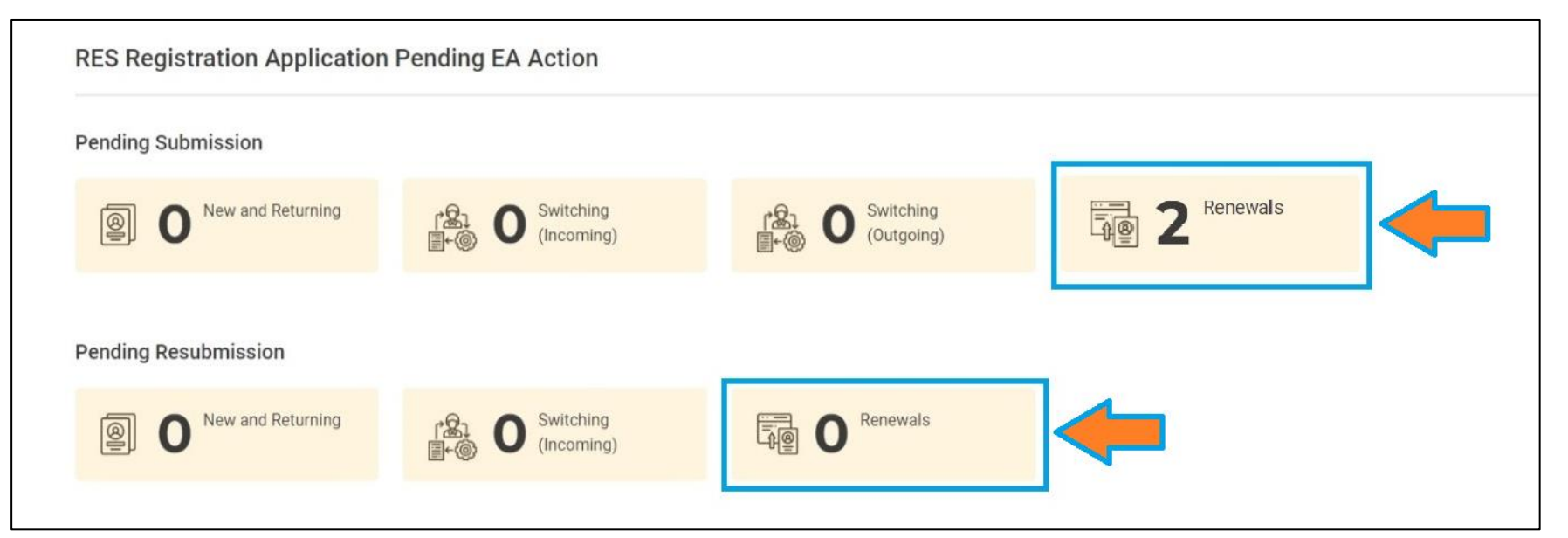

b) Alternatively, in the ACEAS menu, click on Services > RES Management > Renewal.

| A Singapore Government Agency V | Vebsite                                      |
|---------------------------------|----------------------------------------------|
| Council for<br>Estate Agencies  |                                              |
| Workspace 🏾 🎓 🔸                 | PROFILE     New and Returning     MANAGEMENT |
| Workspa                         | 3 Switching<br>\$ PAYMENT Renewal            |
| -C-2                            | CIRCULARS Cancellation                       |
|                                 | RES<br>MANAGEMENT                            |
|                                 | EA<br>MANAGEMENT                             |
|                                 | QUALIFICATION<br>MANAGEMENT                  |
|                                 | C APPEAL<br>MANAGEMENT                       |

Both steps 3a) and 3b) will bring the EA to its RES management page, which lists the RES registration renewal applications pending EA action (*i.e. Pending EA submission or Pending EA resubmission*).

| <ul> <li>A Singapore Government Agency W</li> <li>CEA Council for</li> <li>Estate Agencies</li> </ul> | SERVICES -                 |                                            |                                                              |                                                          | 4                     | Ahmed corp<br>kee |
|----------------------------------------------------------------------------------------------------|----------------------------|--------------------------------------------|--------------------------------------------------------------|----------------------------------------------------------|-----------------------|-------------------|
| × RES Management                                                                                      | RES Management > Renewal   |                                            |                                                              |                                                          |                       |                   |
| New and Returning Switching                                                                           | <b>Renewal Appl</b>        | ications                                   |                                                              |                                                          |                       |                   |
| Renewal                                                                                               | 2 Pending EA<br>Submission | Pending RES<br>Submission                  | Pending EA<br>Resubmission                                   | Pending RES<br>Resubmission                              |                       |                   |
| Cancellation                                                                                          | Submit Applications        |                                            | Pending EA                                                   | Search for Application by ID                             | ٩                     | =                 |
|                                                                                                    | Application ID 🗢           | NRIC      Applicant     Name     Applicant | Estate<br>Agent<br>Name<br>Estate<br>Agent<br>License<br>No. | Submission Date<br>and Time Approval<br>Date and<br>Time | Status 🗢              | Action            |
|                                                                                                    | LIC-RES-REN-2208000036     | S Abdul Majeed                             | Ahmed corp L2300301A 2                                       | 9/08/2022 20:47:22 -                                     | Pending EA Submission | ۲                 |
|                                                                                                    | LIC-RES-REN-2208000033     | S Graham Martin                            | Ahmed corp L2300301A 2                                       | 9/08/2022 18:36:27 -                                     | Pending EA Submission | ۲                 |
|                                                                                                    | R ← Page 1 of 1 → N        |                                            |                                                              |                                                          | Showing 10 • 1 - 2 of | 2 Items           |

| <b>tep 4</b> : Click o<br>ES registratio                        | on the <b>Application</b><br>n renewal application | on ID that has the status "Pending EA Submissio<br>ation.                                  | <b>n</b> " to process the     |
|-----------------------------------------------------------------|----------------------------------------------------|--------------------------------------------------------------------------------------------|-------------------------------|
|                                                                 |                                                    |                                                                                            |                               |
| A Singapore Government Agence<br>Council for<br>Estate Agencies | SERVICES -                                         |                                                                                            | Ahmed corp<br>keo             |
| RES Management                                                  | RES Management >                                   | Renewal                                                                                    |                               |
| ew and Returning                                                |                                                    |                                                                                            |                               |
| vitching 🗸                                                      | Renewal                                            | Applications                                                                               |                               |
| enewal                                                          | 2 Pending EA<br>Submission                         | O Pending RES<br>Submission O Pending EA Pending RES<br>Resubmission Resubmission          |                               |
| incellation                                                     |                                                    |                                                                                            |                               |
|                                                                 | Submit Applications                                | Pending EA :   Search for Application by ID                                                | <b>Q</b> ≡                    |
|                                                                 |                                                    | Estate                                                                                     |                               |
|                                                                 | Application ID                                     | NRIC  Applicant Name Agent Agent License Agent License Agent Time Agent Time               | Status 🗢 Action               |
|                                                                 | LIC-RES-REN-22                                     | 18000036 S Abdul Majeed Ahmed corp L2300301A 29/08/2022 20:47:22 -                         | Pending EA Submission 🛛 👁     |
|                                                                 | LIC-RES-REN-22                                     | 180000033 Sector Graham Martin Ahmed corp L2300301A 29/08/2022 18:36:27 -                  | Pending EA Submission 🛛 👁     |
|                                                                 | Page 1 of 1                                        | le H                                                                                       | Showing 10 • 1 - 2 of 2 Items |
|                                                                 |                                                    |                                                                                            |                               |
| LIC-RES-REN-                                                    | SERVICES -                                         | inflication Information                                                                    | Leroy Corp<br>keo             |
| Council for<br>Estate Agencies                                  | SERVICES -                                         |                                                                                            | Leroy Corp<br>keo             |
| 2208000004                                                      | KES Management > Kenewai > Al                      | plication information                                                                      |                               |
| vity Tracker                                                    | Application Info                                   | mation                                                                                     |                               |
|                                                                 | Application Information                            |                                                                                            |                               |
|                                                                 | Application ID Applicant Name                      | LIC-RES-REN-2208000004<br>Cuthbert Silva                                                   |                               |
|                                                                 | NRIC/FIN                                           | s                                                                                          |                               |
|                                                                 | Registration Number                                | R220801B                                                                                   |                               |
|                                                                 | Request Date and Time                              | 18/08/2022 14:55:21                                                                        |                               |
|                                                                 | Approval Date and Time                             | *                                                                                          |                               |
|                                                                 | Application Type                                   | Renewal                                                                                    |                               |
|                                                                 | Application Details                                |                                                                                            |                               |
|                                                                 |                                                    |                                                                                            |                               |
|                                                                 | Application Details                                |                                                                                            |                               |
|                                                                 | Education Details                                  |                                                                                            | •                             |
|                                                                 | Declaration Details                                |                                                                                            | •                             |
|                                                                 | Recommendation                                     |                                                                                            |                               |
|                                                                 | Action *                                           |                                                                                            |                               |
|                                                                 | Remarks *                                          | Action                                                                                     | <b>`</b>                      |
|                                                                 |                                                    |                                                                                            |                               |
|                                                                 | Supporting Documents                               | + Upload a File Upload up to 5 files (.pdf, .doc, .jpg, .png - Maximum file size is 30 MB) |                               |
|                                                                 | Submit Cancel Save as Draft                        |                                                                                            |                               |
|                                                                 |                                                    |                                                                                            |                               |

**Step 6**: Process and submit the RES registration renewal application as follows:

- a) **Individually process** each application using the **Recommendation** section of the form and select the action for the application (see "1"). Fill in any remarks on the application (see "2") and attach any supporting documents if needed (see "3"). Lastly, click the **Submit** button (see "4") to carry out one of the following actions:
  - i. "Support Application"
  - ii. "Return to Applicant", e.g. to make amendments to the application form.
  - iii. "Reject Application"

|   | Recommendation                                                                                                |
|---|----------------------------------------------------------------------------------------------------|
| 2 | Action * Action Action Action Support Application Return to Applicant Reject Application                      |
|   | Supporting Documents Upload a File Upload up to 5 files (.pdf, .doc, .jpg, .png - Maximum file size is 30 MB) |
| - | Submit     Cancel     Save as Draft                                                                           |

## b) **Bulk process** multiple applications at once:

"Submit Applications" – Check the boxes to select the RES application(s) to submit to CEA in bulk (see "1") and click on the "Submit Applications" button (see "2").

| A Singapore Government Agency W     CEA Council for     Estate Agencies | ebsite  SERVICES                                                                                                    | Ahmed corp<br>keo |
|-------------------------------------------------------------------------|----------------------------------------------------------------------------------------------------|-------------------|
| × RES Management                                                        | * > RES Management > Renewal                                                                                                    |                   |
| New and Returning Switching                                             | Renewal Applications                                                                                                    |                   |
| Renewal                                                                 | 2 Pending EA<br>Submission Pending RES<br>Submission Pending RES<br>Resubmission Pending EA<br>Resubmission Pending RES                                                |                   |
| Cancellation                                                            | 2<br>Submit Applications Pending EA :   Search for Application by ID                                                                                                   | Q ≡               |
|                                                                         | I     Image: Application ID ⇒     NRIC ⇒     Applicant Name     Estate Agent Name     Estate Agent License No.     Submission Date and Time     Approval Date and Time | Action            |
|                                                                         | Image: LIC-RES-REN-2208000036         S         Abdul Majeed         Ahmed corp         L2300301A         29/08/2022 20:47:22         -         Pending EA Sult        | bmission 👁        |

| LIC-RES-REN-2208000033 S | Graham Martin Ahmed corp L2300301A 29/08/2022 18:36:27 - | Pending EA Submission 🔹       |
|--------------------------|----------------------------------------------------------|-------------------------------|
| H 4 Page 1 of 1 H        |                                                          | Showing 10 • 1 - 2 of 2 Items |
|                          |                                                          |                               |
|                          |                                                          |                               |
|                          |                                                          |                               |
|                          |                                                          |                               |

Upon submitting the application(s) to CEA, a pop-up message will appear indicating that the submission was successful (see "1") and the status for the application will change from "Pending EA Submission" to "Pending Application Fee" (see "2").

| A Singapore Government Agency      | y Website                                                                                                    |                               |
|------------------------------------|----------------------------------------------------------------------------------------------------|-------------------------------|
| CEA Council for<br>Estate Agencies | 👪 SERVICES 🗸 1                                                                                                    | Leroy Corp<br>keo             |
| × RES Management                   | A > RES Management > Renewal                                                                                                    |                               |
| New and Returning                  | Renewal Applications                                                                                                    |                               |
| Switching Y                        |                                                                                                    |                               |
| Renewal                            | O     Pending EA Submission       O     Pending RES Submission       O     Pending RES Submission                                  |                               |
| Cancellation                       |                                                                                                    |                               |
|                                    | Submit Applications Search for Application by ID                                                                                   | Q ≡                           |
|                                    | Application ID   NRIC   Applicant Name  Applicant Name  Estate Agent License No.  Submission Date and Time  Approval Date and Time | ♦ Status ♦ Action             |
|                                    | LIC-RES-REN-2208000004 S Cuthbert Silva Leroy Corp L2208001B 18/08/2022 14:55:21 -                                                 | Pending Application Fee       |
|                                    | H 4 Page 1 of 1 > H                                                                                                    | Showing 10 • 1 - 1 of 1 Items |
|                                    |                                                                                                    |                               |
| To check the s                     | status of the submitted RES registration renewal applications, the EA ca                                                           | n login to CEA's <u>e-</u>    |
| services for <b>C</b>              | orporate and access the Renewal module in RES Management.                                                                          |                               |
|                                    | •                                                                                                    |                               |
| Upon CEA's ar                      | pproval of the RES registration renewal application, the RES registration                                                          | end date will be              |
| undated to 21                      | December 2025 and the statue of the application will be reflected as "                                                             |                               |
|                                    | December 2025 and the status of the application will be reflected as                                                               | Registration                  |
| Renewed".                          |                                                                                                    |                               |
|                                    |                                                                                                    |                               |
| Note: If the E                     | A's licence is not renewed successfully for 2025, any renewed RES regis                                                            | trations will lapse           |
| after 31 Decei                     | mber 2024.                                                                                                    |                               |
|                                    |                                                                                                    |                               |
| Picture – Che                      | eck the outcome of the application from the Renewal module in the EA N                                                             | lanagement.                   |
|                                    |                                                                                                    | -                             |
| A Singapore Government Agency      | Website                                                                                                    |                               |
| CEA Council for<br>Estate Agencies | SERVICES -                                                                                                    | Leroy Corp<br>keo             |
|                                    |                                                                                                    |                               |

✤ → RES Management → Renewal **RES Management** New and Returning **Renewal Applications** Switching Pending RES Submission O Pending EA Resubmission O Pending RES Resubmission Pending EA Submission 0 Renewal Cancellation

|     | Application ID 💠       | NRIC ≑ | Applicant<br>Name | Estate A<br>Name | gent 🗧 | Estate Agent<br>License No. | ¢ | Submission Date and<br>Time | ¢ | Approval Date and<br>Time | \$ | Status ≑                | Action     |
|-----|------------------------|--------|-------------------|------------------|--------|-----------------------------|---|-----------------------------|---|---------------------------|----|-------------------------|------------|
|     | LIC-RES-REN-2208000004 | s      | Cuthbert Silva    | Leroy Co         | rp     | L2208001B                   |   | 18/08/2022 14:55:21         |   | -                         |    | Pending Application Fee | ۲          |
| н 4 | Page 1 of 1 🕨 🕷        |        |                   |                  |        |                             |   |                             |   |                           | ;  | Showing 10 🝷 1-1 0      | of 1 Items |